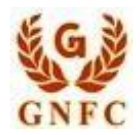

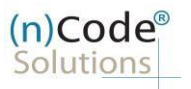

# (n)Code Solutions- A Division of GNFC Limited Organization eKYC based Paperless DSC issuance for Organization Category

Version 1.1

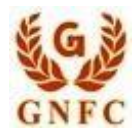

## (n)Code<sup>®</sup> Solutions

License Certifying Authority

| Sr. | Organization Category (Corporate Entity)                                          |
|-----|-----------------------------------------------------------------------------------|
| No. | Document List GST Based                                                           |
| 1   | Applicant Photo - (File type JPEG) file size less than 3 MB                       |
| 2   | PAN and Aadhaar card both sides of Applicant – (File type PDF)                    |
| 3   | Organizational Pan Card– (File type PDF)                                          |
| 4   | Organizational ID proof of Authorized Signatory – (File type PDF)                 |
| 5   | Authorization Letter (sealed and signed by Authorized signatory)– (File type PDF) |
| 6   | Copy of List of Director from Memorandum / ROC form                               |
| 7   | Applicant - Email ID AND Contact No.                                              |

Note: All documents PDF size should be 3 MB or lesser.

| Sr. | Organization Category (Corporate Entity)                                          |
|-----|-----------------------------------------------------------------------------------|
| No. | Document List NON GST Based                                                       |
| 1   | Applicant Photo - (File type JPEG) file size less than 3 MB                       |
| 2   | PAN and Aadhaar card both sides of Applicant – (File type PDF)                    |
| 3   | Organizational Pan Card– (File type PDF)                                          |
| 4   | Organizational ID proof of Authorized Signatory – (File type PDF)                 |
| 5   | Authorization Letter (sealed and signed by Authorized signatory)– (File type PDF) |
| 6   | Copy of List of Director from Memorandum / ROC form                               |
|     | Original Bank Statement with transection less then 3 months, signed by the Bank   |
| 7   | Copy of Organization Incorporation Certificate                                    |
| 8   | Applicant - Email ID AND Contact No.                                              |

Authorization Letter : <u>http://www.ncodesolutions.com/PDF/Authorization-latter.pdf</u>

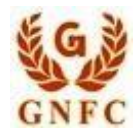

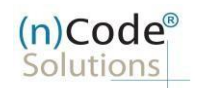

## **DSC Registration Process for Organization Category**

## • Creation of e-KYC Account:

- 1. Please access registration link from Email address or go to online DSC Sales from website
- 2. Select "Yes" to proceed further.
- 3. Select "Yes" if you are existing (n)Code e-KYC user else "No" to create new (n)Code e-KYC account.
- 4. Fill all your KYC details in e-KYC Account Registration page.
- A. Select Organization Type : Corporate Organization.
- B. Enter Organization PAN and click on verify PAN.
- C. Enter Organization GSTIN number and click on verify GST number.
- D. Enter Organization GSTIN name as per GST certificate.
- E. Select Company type enter Organization Address, Postal Code, Area/landmark, Town/City/Dist., Country, Certificate type, Telephonenumber and website URL(Optional) & CIN(Optional).
- F. Perform PAN Verification, select Applicant name as per PAN. **OR** Enter Aadhaar number , select Applicant name as per Aadhaar.
- G. Select Gender, Date of Birth, Employee ID.
- H. Select KYC type (Pan, Mobile, User id (8 To 16 Character))
- I. Enter Pin and confirm Pin.
- J. Fill Subscribers details and validate unique Mobile Number and E-Mail provided using OTP.
- K. Upload e-KYC documents as :
  - ✓ Photo (Applicant Photo should be in "jpg/png" format)
  - ✓ PAN card (PAN card copy should be in "pdf" format)
  - ✓ Organizational Pan Card
  - ✓ Organizational ID proof of Authorized Signatory
  - ✓ Authorization Letter
  - ✓ Copy of List of Director from Memorandum / ROC form
- L. Provide consent and perform "Submit e-KYC details.
  - 5. Cross verify your e-KYC account details to "Continue" further to sign subscriber's Agreement.
  - 6. Registration form along with applicant's photo will generated automatically, Click "Submit".
  - System will redirect you to the e-Sign page to enable digitally signed application form. (\*Please don't close this page system will redirect automatically)
  - 8. Login using existing e-KYC Account / User ID and PIN (generated at stage F) to sign DSC Application form.
  - 9. Application successfully submitted and CID will be generated.
    - Subscriber receives Acknowledgement message on his/her Mobile and Email
    - Subscriber will also receive video uploading link to record live video of minimum 22 seconds

(\*Subscriber will be received digitally signed "Application form" on provided E-Mail ID)

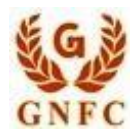

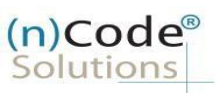

## 1. Select "Yes" if you are existing e-KYC user else "No" to create new e-KYC account.

| a dsercen | ter.ncodesolutions.com:8080/DSCApplication/ekycLogin.do                                                                    | Q, I |
|-----------|----------------------------------------------------------------------------------------------------|------|
| P         | aperless eKyc Registration                                                                                                 |      |
|           | Date : 4/10/2022 Time : 10:14 AM                                                                                           |      |
|           | General Certificate Details <b>eKYC Process</b> eKYC Login Applicant Details eSign Form Application Status<br>Instructions |      |
|           |                                                                                                    |      |
|           | Are you Existing eKYC Account O Yes O No<br>User?                                                                          |      |
|           | Do you have already generated customer ID and pending for esign? Please dlick here to continue the eSign CLICK HERE        |      |
|           | © 2019 (n)Code Solutions. All rights Reserved Design and Developed by (n)Code Solution                                     |      |
|           |                                                                                                    |      |

## 2. Click to "Organization e-KYC Registration.

| DSC Application Form              | × +                                     |                           |              |            |                   |              |                                | =   | o × |
|-----------------------------------|-----------------------------------------|---------------------------|--------------|------------|-------------------|--------------|--------------------------------|-----|-----|
| )Code <sup>®</sup><br>olutions Pa | ncodesolutions.com:8080,<br>perless eKy | osc Application/ekycle    | ntion        |            |                   |              |                                | Q # |     |
| _                                 |                                         |                           |              |            |                   | Date : 4/    | 10/2022 Time : 10:15 AM        |     |     |
|                                   | General<br>Instructions                 | Certificate Details       | eKYC Process | eKYC Login | Applicant Details | eSign Form   | Application Status             |     |     |
|                                   | For Organization eKy                    | /C Registration, Please C | ick Here     |            |                   |              |                                |     |     |
|                                   | © 2019 (n.)Code Solutions, J            | Alf rights Reserved.      |              |            |                   | Design and D | leveloped by (n)Code Solutions |     |     |
|                                   |                                         |                           |              |            |                   |              |                                |     |     |

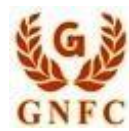

(n)Code<sup>®</sup> Solutions

#### Paperless eKYC Registration Date : 9/12/2022 Time : 12:09 PM General Certificate eKYC Process eKYC eKYC Login Applicant Details eSign Form Application Status Instructions Details Registration $\odot$ **eKYC** Registration eKYC Account Registration Subscriber must need to be an O Government/PSU Organization PAN No. \* Organization Type\* Authorized signatory/Employee of the organization and document proof needs to upload at the time of eKYC account Corporate Organization GSTIN VERIFY PAN creation Subscriber must have PAN (Permanent Organization Legal VERIFY GST NUMBER Account Number)/ Aadhaar number as according to CCA Guidelines. Company Type\* Postal Code \* -Select Type-× Unique Email ID and Mobile Number State required. Address \* 🕕 -Select State-~ · Video verification of the applicant is Country \* mandatory as per CCA IVG 5.1(VI) INDIA During the video recording, the applicant must need to display original PAN card and Address proof ID having address to Website URL Area/Landmark \* 🕚 cross verification by Verification officer Certificate Type \* DGFT and it should be in a clear and readable Town/City/District\*0 Non DGFT Organization Unit (Optional) All the uploaded original documents need to be shown in readable form during video recording based on CCA Telephone No \* CIN IVG 1.9 (The scanned copy of the documents for existence of organization & authorization to authorized signatories as per 2.4 of IVG should be submitted to CA and the originals should be verified AUTHORIZED SIGNATORY INFORMATION Signatory PAN No./Aadhaar Number Mobile\* С during video verification) Mobile OTP Email C Name(As per PAN) \* Email OTP 0 Gender.\* Male O Female Date of Birth dd-mm-yyyy Employee ID\*0 eKYC Login KYD Type 1 🕕 -Select KYC Type-User Name \* 0 PIN 10 Confirm PIN \* Upload Documents Document Type 1 LIPLOAD -Select Document-Choose File N...en Sr.No Document Name View I Allow my PAN /Asdhaar information to be used by iniCode Solutions to Dreate eXVC Account for the purpose of Paperiess DSC issuance. There Read all the Terms and Conditions of Subscriber Agreement, Lagree and allow (in)Code Solutions to eSign the Subscriber Agreement on successful account creation and to be shared on Email in case of DTPs cent on Email and Mobile not received by yourself, Pls left OTPs column BLANK and Proceed. Email and Mobile Verification OTPs will be Resend and Verified at Later stage.

#### Please read left side instructions "e-KYC Registration" before proceeding further. 3.

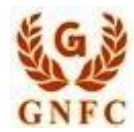

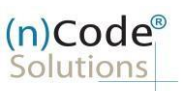

Select Organization Type : Corporate Organization.

- Enter Organization PAN and click on verify PAN.
- Enter Organization GSTIN number and click on verify GST number.
- Enter Organization GSTIN name as per GST certificate.
- Select Company type enter Organization Address, Postal Code, Area/landmark, Town/City/Dist.,Country, Certificate type, Telephonenumber and website URL(Optional) & CIN(Optional).
- Enter Authorized signatory's Information.
- Enter Authorized signatory's PAN / Aadhaar number.
- Enter Mobile Number and E-Mail and validate using OTP.
- Applicant Photo should be in "jpg" format.
- Create e-KYC User id (8 To 16 Character) and Pin (6 Digit/Numeric password).
- Upload Documents (PDF format)
- Provide consent and perform "Submit e-KYC details"

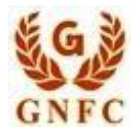

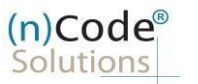

## 4. Fill Subscribers details and validate.

| Paperless eKYC Regist                                                                                                    | tration                              |                                                                                                    |                                                                                                    |                                                                                                    |                                                                                                    | Date : 10/12/20                                                          | 122 Time : 10.22 AM                                                                                            |
|----------------------------------------------------------------------------------------------------|--------------------------------------|----------------------------------------------------------------------------------------------------|----------------------------------------------------------------------------------------------------|----------------------------------------------------------------------------------------------------|----------------------------------------------------------------------------------------------------|--------------------------------------------------------------------------|----------------------------------------------------------------------------------------------------|
|                                                                                                    |                                      |                                                                                                    |                                                                                                    |                                                                                                    |                                                                                                    |                                                                          |                                                                                                    |
| General<br>Instructions                                                                                                    | Certificate<br>Details               | eKYC Process                                                                                                    | eKYC<br>egistration                                                                                 | eKYC Login                                                                                                    | Applicant<br>Details                                                                                             | eSign Form                                                               | Application<br>Status                                                                                          |
| 0                                                                                                    | 0                                    | 0                                                                                                    | 0                                                                                                   | 0                                                                                                    | -0-                                                                                                    | -0-                                                                      | -0-                                                                                                    |
|                                                                                                    |                                      |                                                                                                    |                                                                                                    |                                                                                                    |                                                                                                    |                                                                          |                                                                                                    |
| eVVC Desistation                                                                                                    |                                      |                                                                                                    |                                                                                                    |                                                                                                    |                                                                                                    |                                                                          |                                                                                                    |
| Subscriber must need to be an                                                                                                    |                                      | eKYC Account Hegistre                                                                                                    | ation                                                                                               |                                                                                                    |                                                                                                    |                                                                          |                                                                                                    |
| Authorized signatory/E                                                                                                    | imployee of the<br>ment proof needs  | Organization Type *                                                                                                    | <ul> <li>Governme</li> <li>Corporate</li> </ul>                                                     | ent/PSU Organization<br>• Organization                                                                                 | PAN No.*                                                                                                    | AAACG837                                                                 | 20                                                                                                    |
| to plot and the time of eXYC account<br>creation<br>Subscriber must have PAN (Permanent<br>Account Number)/ Addities number as<br>eccording to CCA Guidelines. | GSTIN                                | 24444CG8372Q3Z2                                                                                                    |                                                                                                    |                                                                                                    | CHANGE P                                                                                                    | W C                                                                      |                                                                                                    |
|                                                                                                    |                                      | VERIFY CS                                                                                                    | T NUMBER                                                                                            | Organization Legal                                                                                                    | GLIARAT                                                                                                    |                                                                          |                                                                                                    |
|                                                                                                    | Company Type *                       | The state state                                                                                                    | F                                                                                                   | Postal Code *                                                                                                    | 202005                                                                                                    | e many constructor                                                       |                                                                                                    |
| <ul> <li>Unique Email ID and Morecured.</li> </ul>                                                                                                    | obie Number                          | Address + 0                                                                                                    | Corporate                                                                                           | e Entity 🗸                                                                                                    | State *                                                                                                    | 392015                                                                   |                                                                                                    |
| • Video verification of th                                                                                                    | e applicant is                       |                                                                                                    | P.O. NARN<br>BHARUCH                                                                                | ADANAGAR DIST.<br>1. GUJARAT                                                                                           | Country *                                                                                                    | Gujarat                                                                  | *                                                                                                    |
| mendatory so per CCA<br>During the video record                                                                                                    | IVG 5.1 (VI).<br>Sing, the applicant |                                                                                                    |                                                                                                    |                                                                                                    | outiny                                                                                                    | INDIA                                                                    |                                                                                                    |
| must need to display o<br>and Address proof ID h                                                                                                    | nginal PAN card<br>laving address to | Area/Landmark * 🚯                                                                                                    | OFT OTV                                                                                             |                                                                                                    | Website URL                                                                                                    |                                                                          |                                                                                                    |
| and it should be in a ck<br>form.                                                                                                    | eer and readable                     | Town/City/District * 0                                                                                                    | DEADLINE .                                                                                          |                                                                                                    | Certificate Type *                                                                                               | O DGFT                                                                   |                                                                                                    |
| <ul> <li>All the uploaded origina</li> </ul>                                                                                                    | al documents                         | Telephone No *                                                                                                    | DUANUC                                                                                              |                                                                                                    | Organization Unit<br>(Optional)                                                                                  | Constanting Start 1                                                      |                                                                                                    |
| need to be shown in re-<br>during video recording                                                                                                    | adable form<br>based on CCA          | 201                                                                                                    | 91734007                                                                                            | 52                                                                                                    | 9679 (S.C.C. 18)                                                                                                 |                                                                          |                                                                                                    |
| IVG 1.9 (The scanned c<br>documents for existen                                                                                                    | copy of the<br>ce of organization    | CIN                                                                                                    |                                                                                                    |                                                                                                    |                                                                                                    |                                                                          |                                                                                                    |
| is per 2.4 of IV3 should                                                                                                    | d be submitted to                    | AUTHORIZED SIGNATO                                                                                                    | DRY INFORMATI                                                                                       | ION                                                                                                    | 11000                                                                                                    |                                                                          |                                                                                                    |
| during video verificatio                                                                                                    | n)                                   | No./Aadhaar Number                                                                                                    | AUJPV17                                                                                             | 13A                                                                                                    | Mobile *                                                                                                    | 720201795                                                                | 2 0                                                                                                    |
|                                                                                                    |                                      |                                                                                                    | CHANGE F                                                                                            | AN                                                                                                    | Mobile OTP                                                                                                    |                                                                          | CET OTP                                                                                                    |
|                                                                                                    |                                      | Name(As per PAN) *                                                                                                    | UEL AND M                                                                                           |                                                                                                    | Email *                                                                                                    | COMPOFFI                                                                 | CER2@NCOL C                                                                                                    |
|                                                                                                    |                                      | Gender*                                                                                                    | @ Male C Fe                                                                                         | emale                                                                                                    | Email OTP 🕚                                                                                                    |                                                                          | GET CIP                                                                                                    |
|                                                                                                    |                                      | Date of Birth*                                                                                                    | 02-02-199                                                                                           | 4                                                                                                    |                                                                                                    |                                                                          | The second second second second second second second second second second second second second second second s |
|                                                                                                    |                                      | Employee ID* 0                                                                                                    | 10409                                                                                               |                                                                                                    |                                                                                                    |                                                                          |                                                                                                    |
|                                                                                                    |                                      | Liner Marrie 1 0                                                                                                    | FMIN                                                                                                | 7                                                                                                    |                                                                                                    |                                                                          |                                                                                                    |
|                                                                                                    |                                      | User warne .                                                                                                    | AUJPV17                                                                                             | 13A                                                                                                    |                                                                                                    |                                                                          |                                                                                                    |
|                                                                                                    |                                      | PIN * 📵                                                                                                    |                                                                                                    |                                                                                                    |                                                                                                    |                                                                          |                                                                                                    |
|                                                                                                    |                                      | Confirm PIN *                                                                                                    |                                                                                                    |                                                                                                    |                                                                                                    |                                                                          |                                                                                                    |
|                                                                                                    |                                      | Upload Documents                                                                                                    |                                                                                                    |                                                                                                    |                                                                                                    |                                                                          |                                                                                                    |
|                                                                                                    |                                      | Document Type *                                                                                                    | -Select I                                                                                           | Document- 😽                                                                                                    | Choose File N. e                                                                                                 | UPLOAD                                                                   |                                                                                                    |
|                                                                                                    |                                      | Show 10 V entries                                                                                                    |                                                                                                    |                                                                                                    | (Carried and a                                                                                                   | Converte (                                                               |                                                                                                    |
|                                                                                                    |                                      | Lane.                                                                                                    | e linear                                                                                            |                                                                                                    |                                                                                                    | search:                                                                  |                                                                                                    |
|                                                                                                    |                                      | Sr.No                                                                                                    | * Doc                                                                                               | oument Name                                                                                                    |                                                                                                    | View                                                                     | ÷                                                                                                    |
|                                                                                                    |                                      | 2                                                                                                    | PAN                                                                                                 | / Aadhaar card of Au                                                                                                   | thorized signatory (M)                                                                                           | View                                                                     |                                                                                                    |
|                                                                                                    |                                      | 3                                                                                                    | Сору                                                                                                | of List of Directors (I                                                                                                | M)                                                                                                    | View                                                                     |                                                                                                    |
|                                                                                                    |                                      | 4                                                                                                    | Auth                                                                                                | orization letter (M)                                                                                                   |                                                                                                    | View                                                                     |                                                                                                    |
|                                                                                                    |                                      | 5                                                                                                    | ID Pr                                                                                               | oof of Authorized sig                                                                                                  | natory (M)                                                                                                    | View                                                                     |                                                                                                    |
|                                                                                                    |                                      | Showing 1 to 5 of 5 er                                                                                                    | ntrica                                                                                              |                                                                                                    |                                                                                                    | Previo                                                                   | us 1 Next                                                                                                    |
|                                                                                                    |                                      | I Allow my PAN /Aadha<br>I have Read al the Terms<br>successful account creat<br>In case of OTPs sent o<br>Email and Mobile Vent | aar information to<br>and Conditions of<br>ion and to be shar<br>on Email and Mo<br>fication OTPs w | be used by (n)Code Solu<br>Subscriber Agreement I<br>ed on Email.<br>Ib le not received by y<br>ill be Resend and Veri | tions to Create eKVC Account<br>agree and allow (n) Code St<br>oursell, Pis left OTPs col<br>fed at Later stage. | nt for the purpose of P<br>plutions to eSign the Si<br>umm BLANK and Pro | eperless DBC issuance,<br>ibscriber Agreement on<br>poeed.                                                     |
|                                                                                                    |                                      |                                                                                                    |                                                                                                    | SUBMIT                                                                                                    | EKYC DETAILS                                                                                                    |                                                                          |                                                                                                    |
|                                                                                                    |                                      |                                                                                                    |                                                                                                    | 120100000000                                                                                                    | and the second second second second second second second second second second second second second second second |                                                                          |                                                                                                    |

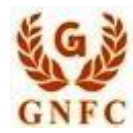

V 1.1

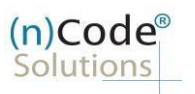

## License Certifying Authority

5. Cross verify your e-KYC account details to "Continue" further to sign subscriber's Agreement. (Subscriber will be received digitally signed "Subscriber's Agreement" on Email)

|              |                                         |                                          |                                               |                      |                                                |                      | Date : 10/12/20        | 122 Time: 10:41 AM     |     |       |
|--------------|-----------------------------------------|------------------------------------------|-----------------------------------------------|----------------------|------------------------------------------------|----------------------|------------------------|------------------------|-----|-------|
|              | General<br>Instructions                 | Certificate<br>Details                   | eKYC Process                                  | eKYC<br>Registration | eKYC Login                                     | Applicant<br>Details | eSign Form             | Application<br>Status  |     | S.    |
|              | Applicant Name*                         | VELANI NIKI                              | UNJ SHAILESHBHAI                              |                      | Email*                                         | COMPOXXX             | XXXX@NCODXXXX          |                        |     | de la |
|              | Mobile*                                 | 72XXXXXXX                                | t,                                            |                      | Address*                                       | P.O. Narmad          | anagar Dist Bharuch    | n, Gujarat, GIFT CITY, |     |       |
|              | Pin Code"                               | 392015                                   |                                               |                      | State*                                         | Gujarat              |                        | 11                     |     |       |
|              | Country*                                | 181                                      |                                               |                      | Organization Name*                             | GUJARAT N            | ARMADA VALLEY FE       | RTILIZERS & CHEMIC     |     |       |
|              | agree to use my a agree to the terms of | bove information to<br>Subscriber Agreem | create eKYC account<br>ent, which shall be eS | with (n)Code Solutio | ns. I will retain the above<br>count creation. | login details confic | lential and do not she | ire with anyone. I     |     |       |
|              |                                         | CON                                      | TINUE                                         |                      |                                                | REJ                  | ECT                    |                        | 100 |       |
|              | © 2019 (r)Code Selutions.               | All rights Reserved.                     |                                               |                      | Design and Developed by                        | (n)Code Solutions    |                        |                        |     |       |
|              |                                         |                                          |                                               |                      |                                                |                      |                        |                        |     |       |
|              |                                         |                                          |                                               | (                    |                                                |                      |                        |                        |     |       |
|              |                                         |                                          |                                               | 4                    |                                                |                      |                        |                        |     |       |
|              |                                         |                                          |                                               |                      | 1 martin                                       |                      |                        |                        |     |       |
|              |                                         |                                          |                                               |                      |                                                |                      |                        |                        |     |       |
|              |                                         |                                          |                                               |                      |                                                |                      |                        |                        |     |       |
|              |                                         |                                          | A.                                            | 0.                   |                                                |                      |                        |                        |     |       |
|              |                                         |                                          |                                               | Ø                    | 4                                              |                      |                        |                        |     |       |
|              |                                         |                                          | $\wedge$                                      | Ø                    | A.                                             |                      |                        |                        |     |       |
|              |                                         |                                          |                                               | Ø                    | ~                                              |                      |                        |                        |     |       |
|              |                                         |                                          | 2                                             | S                    | *                                              |                      |                        |                        |     |       |
|              |                                         |                                          | C                                             | 0                    | ×.                                             |                      |                        |                        |     |       |
|              |                                         |                                          | Ĉ                                             | C)                   | *                                              |                      |                        |                        |     |       |
|              |                                         |                                          |                                               | 8                    | *                                              |                      |                        |                        |     |       |
|              |                                         | . C                                      |                                               | 0                    |                                                |                      |                        |                        |     |       |
|              |                                         |                                          |                                               | 0                    |                                                |                      |                        |                        |     |       |
|              |                                         |                                          |                                               | C)                   |                                                |                      |                        |                        |     |       |
| and a second |                                         |                                          |                                               |                      |                                                |                      |                        |                        |     |       |
|              |                                         |                                          |                                               | 0                    |                                                |                      |                        |                        |     |       |
|              |                                         |                                          |                                               | 0                    |                                                |                      |                        |                        |     |       |
|              |                                         |                                          |                                               | 0                    |                                                |                      |                        |                        |     |       |
|              |                                         |                                          |                                               | C)                   |                                                |                      |                        |                        |     |       |
|              |                                         |                                          |                                               | Co<br>Y              |                                                |                      |                        |                        |     |       |
|              |                                         |                                          |                                               | 0                    |                                                |                      |                        |                        |     |       |
|              |                                         |                                          |                                               | 0                    |                                                |                      |                        |                        |     |       |
|              |                                         |                                          |                                               | 0                    |                                                |                      |                        |                        |     |       |
|              |                                         |                                          |                                               | 0                    |                                                |                      |                        |                        |     |       |

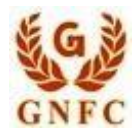

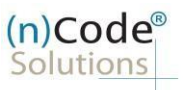

6. Registration form along with applicant's photo will filled automatically, Click "Submit".

(Enter department name manually)

| A Company Taluka Panchavat-botad Applicant ID 4428                                                                                                    | 5243 RA Email Idobotad do@gmail.co                                                                                                    |  |
|----------------------------------------------------------------------------------------------------|----------------------------------------------------------------------------------------------------|--|
| a series de la construction de la construction de la construction de la construction de la construction de la c                                                                                                    |                                                                                                    |  |
|                                                                                                    |                                                                                                    |  |
|                                                                                                    | REVIOUS                                                                                                    |  |
| Certificate Details                                                                                                    |                                                                                                    |  |
| (1) Identity details of Applicant DDC Number <sup>d</sup>                                                                                                    |                                                                                                    |  |
| PAN Card Addhaar Number Driving License Passport<br>Copy of Bank Account Passbook containing photo & signed by applicant with                                                                                                    | Govi. ID Card Esstottice ID Card States and Concerned Bank Officer                                                                                                    |  |
| Voter ID Card                                                                                                    |                                                                                                    |  |
| Applicant document* AUJPV1713A                                                                                                    |                                                                                                    |  |
| 171 027 Number /s - 4486000199464 A                                                                                                    |                                                                                                    |  |
| (2) 001 Number (0.8. TIAACUCT234ATAA)<br>24AAACG63720122                                                                                                    |                                                                                                    |  |
| (3) Applicant Name*                                                                                                    |                                                                                                    |  |
| VELANI NIKUNJ SHAILESHEHAI                                                                                                    |                                                                                                    |  |
| (4) Unique Frazil ID*                                                                                                    | (5) Unique Mobile No 5                                                                                                    |  |
| COMPOFFICER2@NCODE IN                                                                                                    | 7202017952                                                                                                    |  |
| Company Name*                                                                                                    | Department Name*                                                                                                    |  |
| GUJARAT NARMADA VALLEY FERTILIZERS AND CHEMICALS LIMITED                                                                                                    | PKI                                                                                                    |  |
| (6) Residential/ Office Address *                                                                                                    |                                                                                                    |  |
| CORPORATE OFFICE,NARMADA HOUSE,NARMADANAGAR                                                                                                    |                                                                                                    |  |
|                                                                                                    |                                                                                                    |  |
|                                                                                                    |                                                                                                    |  |
|                                                                                                    |                                                                                                    |  |
| NARMADANAGAR                                                                                                    | Fowm/Lity/District*                                                                                                    |  |
| a Sintet                                                                                                    | Pin *                                                                                                    |  |
| Gujarat 👻                                                                                                    | 392015                                                                                                    |  |
| Bemarke                                                                                                    |                                                                                                    |  |
| Remarks                                                                                                    |                                                                                                    |  |
|                                                                                                    |                                                                                                    |  |
| <ul> <li>I nave read and understood and agree to all the Terms and Conditions of Sample DSC R<br/>I agree and allow (n)Code Solutions to eSign the OSC Registration from on successful R<br/>Section 71 nt II for similates that I aproprie advice a missense antiant.</li> </ul> | egistration hom (esign will be done with actual filled USC Hegistration Form).<br>Registration and to be shared on Email<br>or material fact from the CCB or C6 for othermon any TSC such earson |  |
| shall be punishable with imprisonment up to 2 years or with first up to one lash rupes or<br>If Your eKYC account is prosted with PAN Number, then only PAN Number Eased DSC F                                                                                                    | verificate.                                                                                                    |  |
| a ana amin'ny fanisaran'ny teo mandronana amin'ny fisiana amin'ny fisiana amin'ny fisiana amin'ny fisiana amin'                                                                                                    |                                                                                                    |  |
|                                                                                                    | Submit                                                                                                    |  |

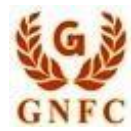

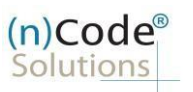

License Certifying Authority

7. System will redirect you to the e-Sign page to enable digitally signed application form. (Please don't close page system will redirect automatically)

| General Certifical<br>Instructions Details | le eKYC Process eKYC<br>s Registration                                 | eKYC Login Applicant<br>Details                                       | eSign Form Application<br>Status          |              |
|--------------------------------------------|------------------------------------------------------------------------|-----------------------------------------------------------------------|-------------------------------------------|--------------|
| A Company Taluka Panchayat-                | una Applicant ID : 44241763                                            | RA Email                                                              | tcc-una@gujarat.gov.in                    |              |
|                                            | Your DSC application has been<br>Redirect You for eSign your DSC Regis | saved and Pending for eSign.<br>tration Application Form in 6 seconds |                                           | $\mathbf{Y}$ |
| 2019 (n)Code Solutions, All rights Rese    | arved                                                                  |                                                                       | Design and Developed by (n)Code Solutions |              |
|                                            |                                                                        |                                                                       |                                           |              |

8. Login using existing e-KYC Account / User ID and PIN to sign DSC Application form.

|   | DSC Application Form            |                                                                                                    | Date : 10/12/2022 Time : 1                                                                                                | 0:54 AM |
|---|---------------------------------|----------------------------------------------------------------------------------------------------|----------------------------------------------------------------------------------------------------|---------|
|   |                                 | eKYC Account Login<br>User Neme * 0<br>PIN * 0<br>OTP* 0<br>I agree to allow (n)Coc<br>Agreement/DSC Registra | AUJPV1713A Forget PIN GET OTP de Solutions to Use my eKVC details from eKVC Account to eSign Subscriber ation Form. LOCIN |         |
|   | © 2019 (r)Code Solutions, All r | ights Reserved.                                                                                               | Design and Developed by (n)Code Solutions                                                                                 |         |
|   | C                               |                                                                                                    |                                                                                                    |         |
| R |                                 |                                                                                                    |                                                                                                    |         |

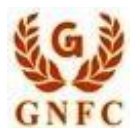

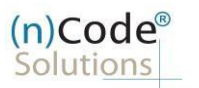

- 9. Application will successfully submit and CID will be generated.
  - o Subscriber receives Acknowledgement message on his/her Mobile and Email
  - Subscriber will also receive video uploading link to record live video of minimum 22 seconds (Subscriber will be received digitally signed "Application form" on subscribers' provided E-Mail ID)

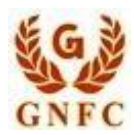

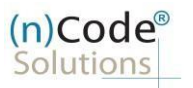

## • Process of Government users having e-KYC Account:

1. Login using existing e-KYC Account (User id) and PIN.

2. System will redirect to the e-Sign page to enable pre-filled details in DSC Application

3. Subscriber/User has to login again using existing e-KYC Account / User ID and PIN along with mobile OTP to sign DSC Application form.

Subscriber receives Acknowledgement message on his/her registered Mobile number and E-Mail.

4. Application will be successfully submitted and Customer ID (CID) will be generated. Video link sent to user. Capture Video option available at this page.

Subscriber will also receive video uploading link to record live video of minimum 22 seconds.

After uploading video it would be forwarded to the Verification Officer for Verification of provided details 5. On successful verification, authorize code(s) and reference code(s) will be generated and will be sent on subscriber's registered Mobile number for downloading DSC on Crypto Tokens.

Ahmedabad Office : aayushi.pandit@ncode.in / alkesh@ncode.in

Aayushi Pandit : 079 40007376 / 317

Alkesh Bhatt 079 40007408

Gandhinagar Office (Gift City) : ramesh.wagh@ncode.in / kinjal.patel@ncode.in / dorab.bhatporia@ncode.in

Ramesh Wagh : 079 66743329

Kinjal Patel : 079 66743289

Dorab Bhatporiya : 079 6674334

For Application Support : dscsupport@ncode.in & dscsupport1@ncode.in

079 66743 306/207

For Rejection/Approval Support : verificationofficer@ncode.in

## 079 66743 203/317

For Compliance related : dscverification@ncode.in

079 66743 206

For Tech. Configuration : tokensupport@ncode.in & dschelp@ncode.in

(Toll free) 6356 894 444

V 1.1 (n)Code Solutions Certifying Authority. All Rights Reserved.

www.ncodesolutions.com